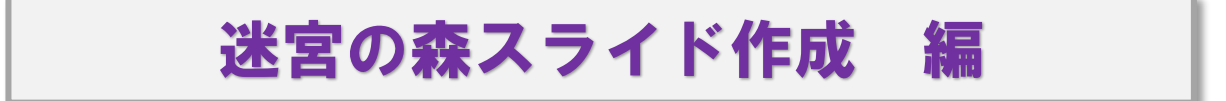

迷宮の森は、下図のような構成となっています。

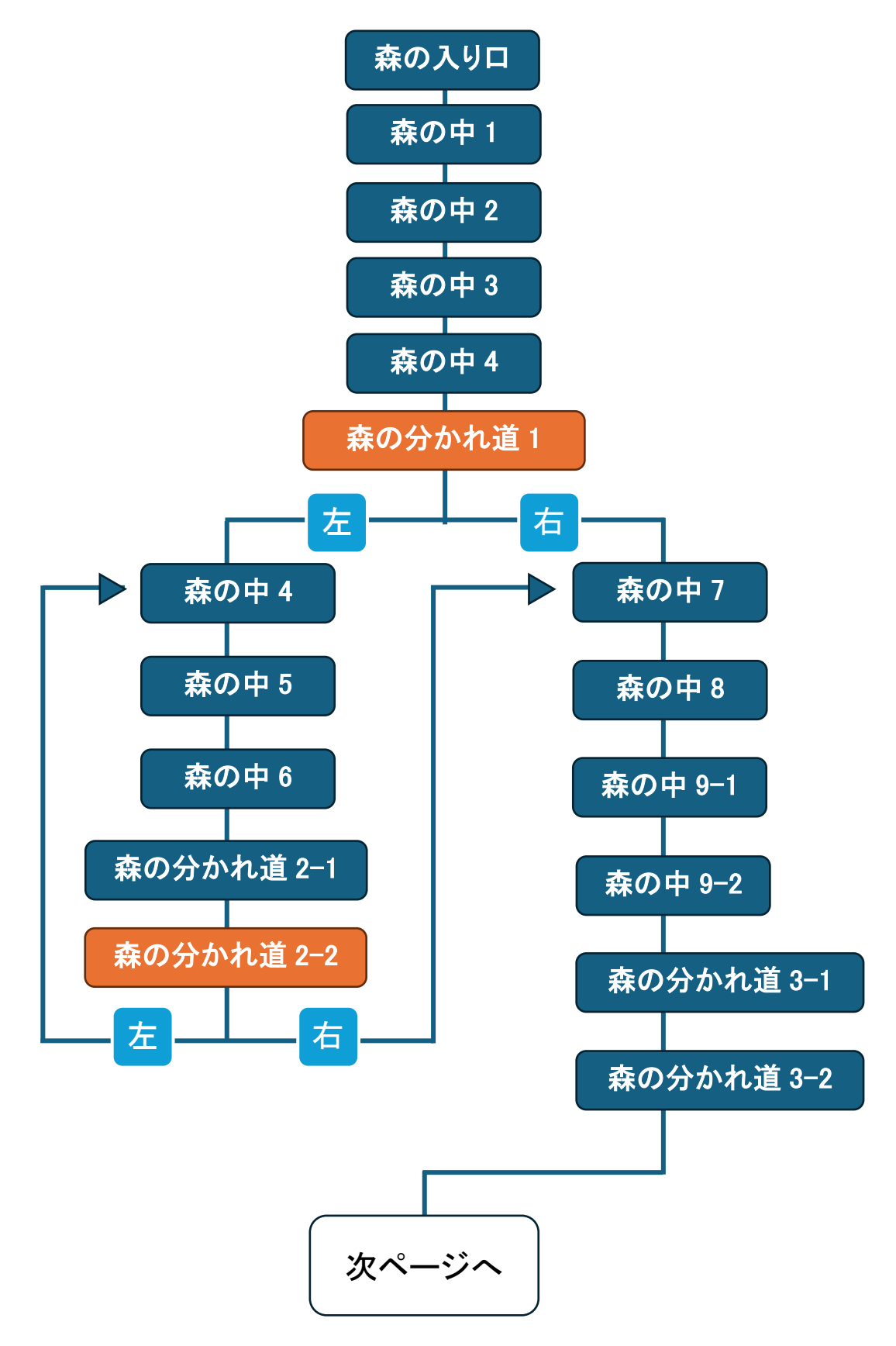

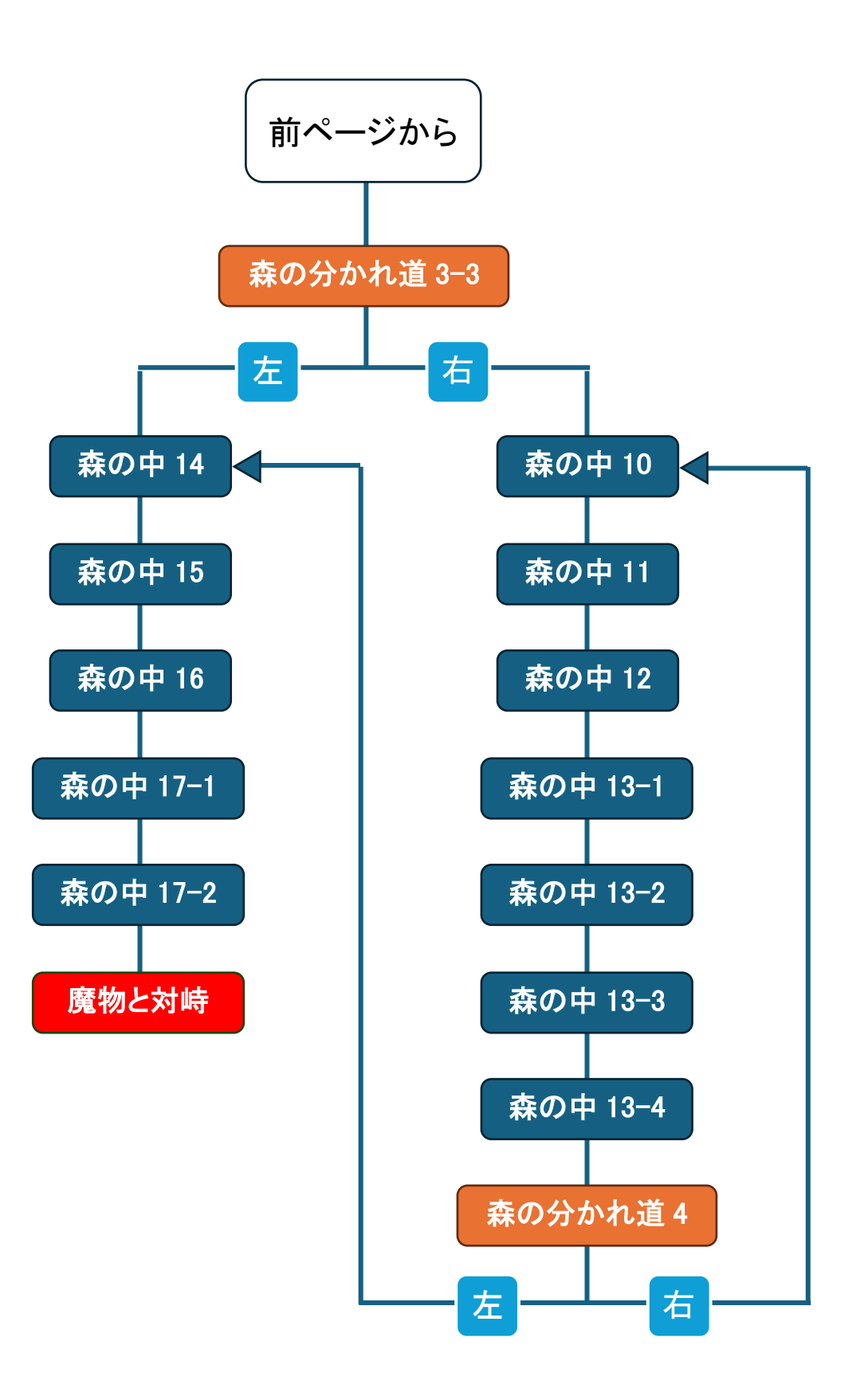

## 19 枚目のスライド作成

## 【完成見本】

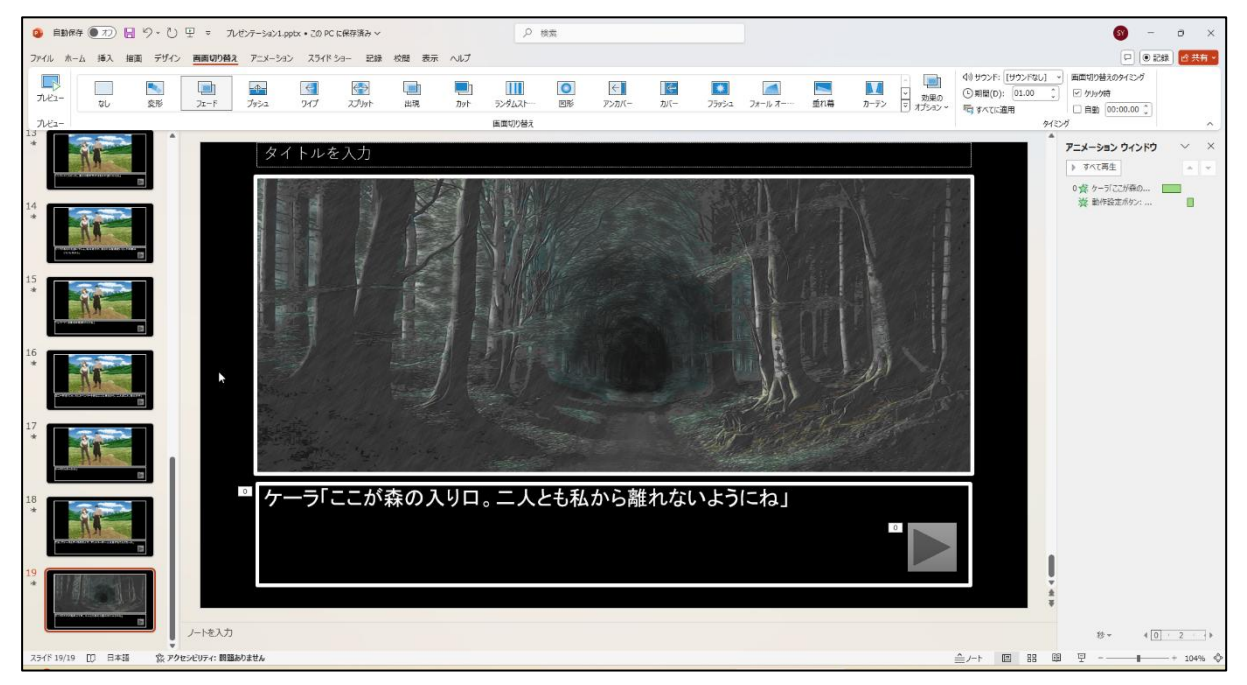

このページから始める場合は、あらかじめアニメーションウィンドウを表示させておいてくだ さい。メニューの「アニメーション」→「アニメーションウィンドウ」の順でクリックします。

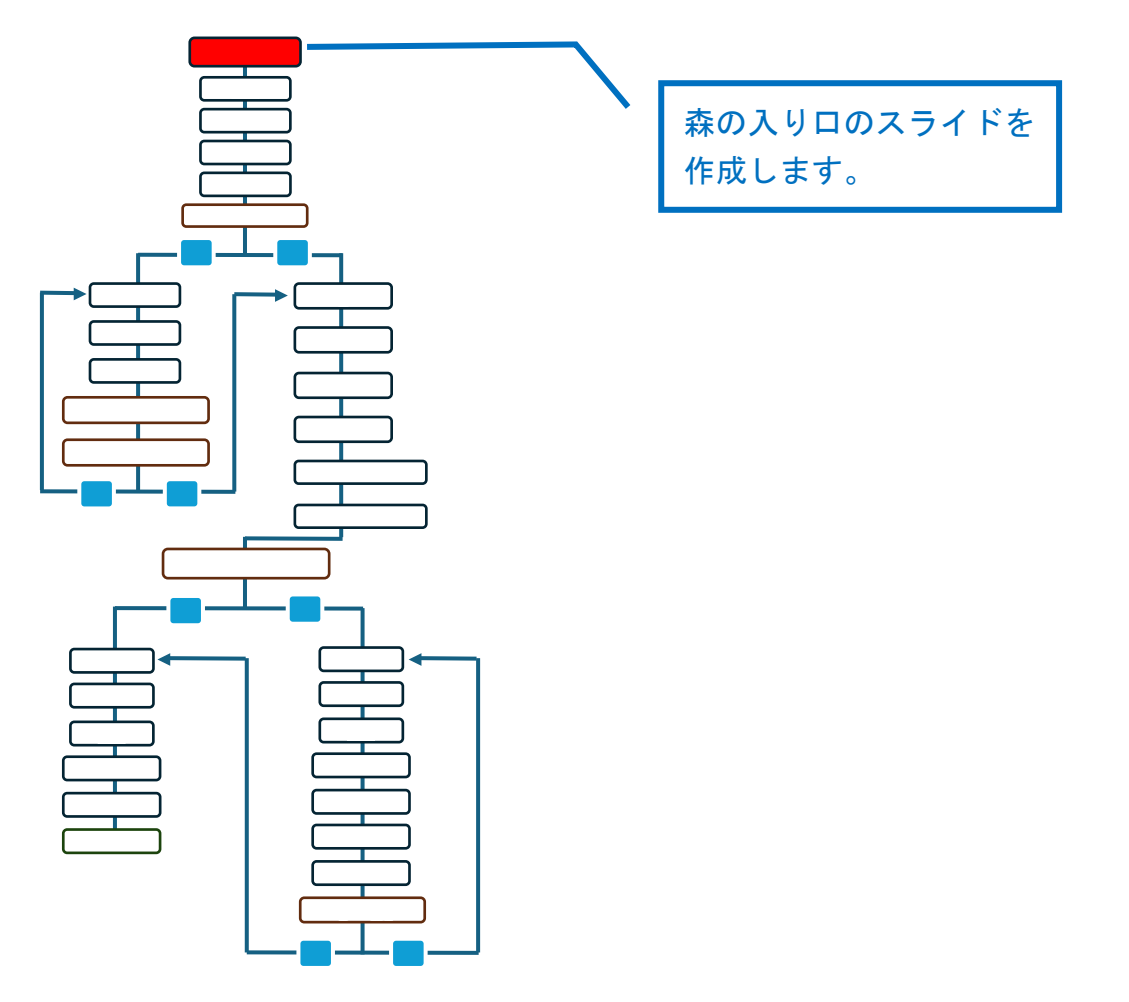

## 新規のスライドを追加する

スライドマスターで作成したスライドを挿入します。

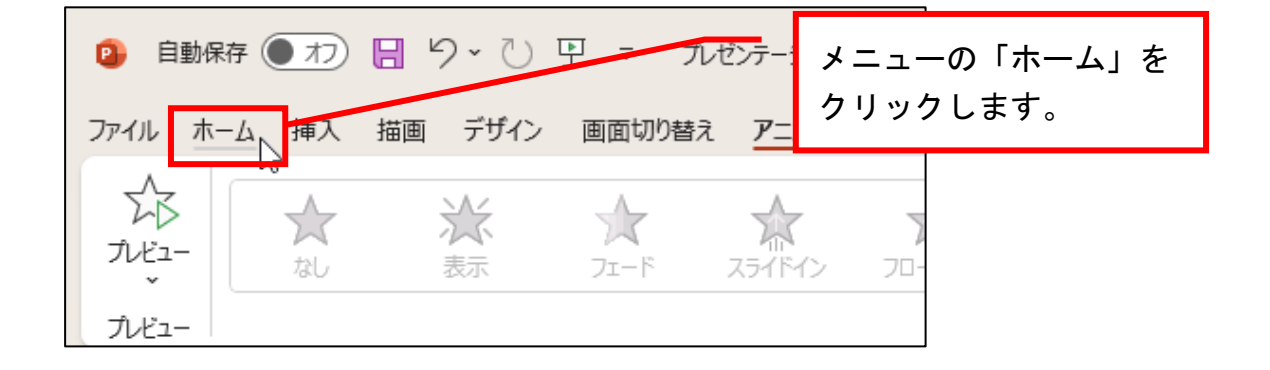

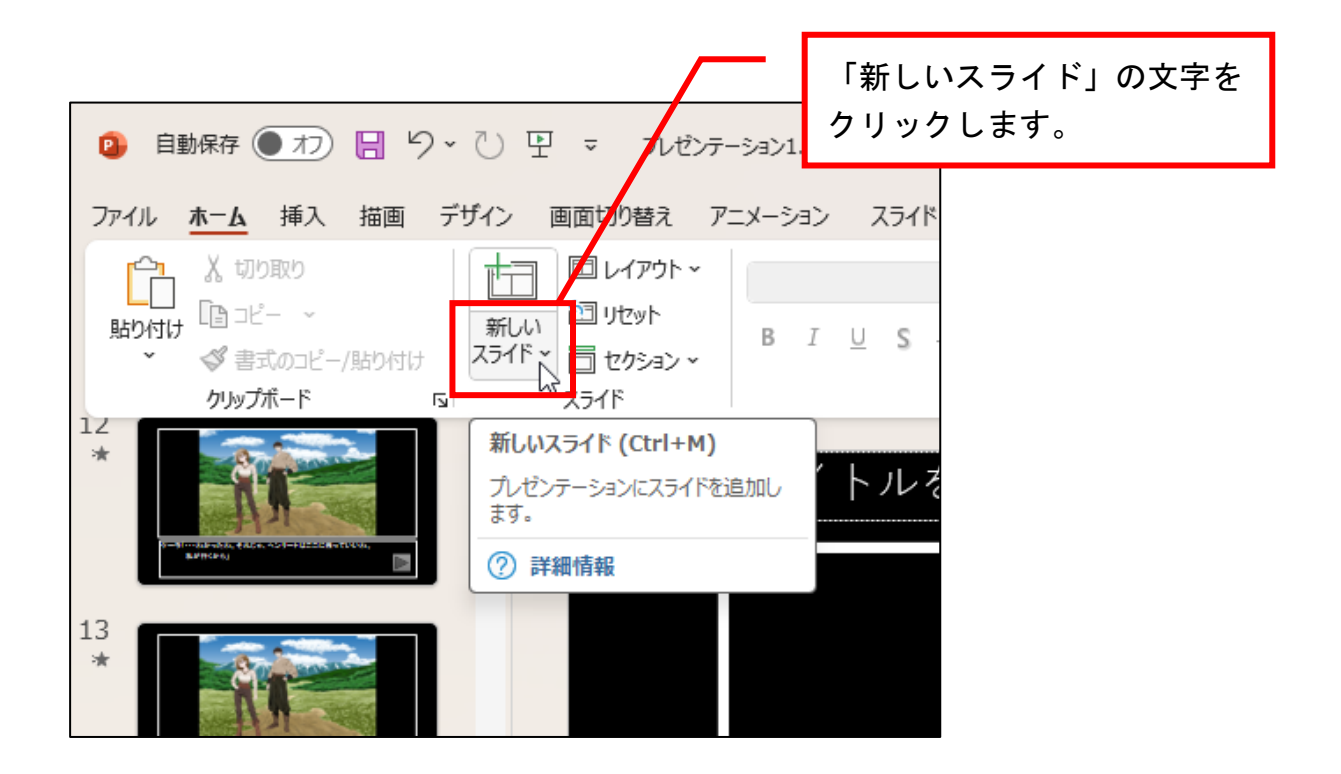

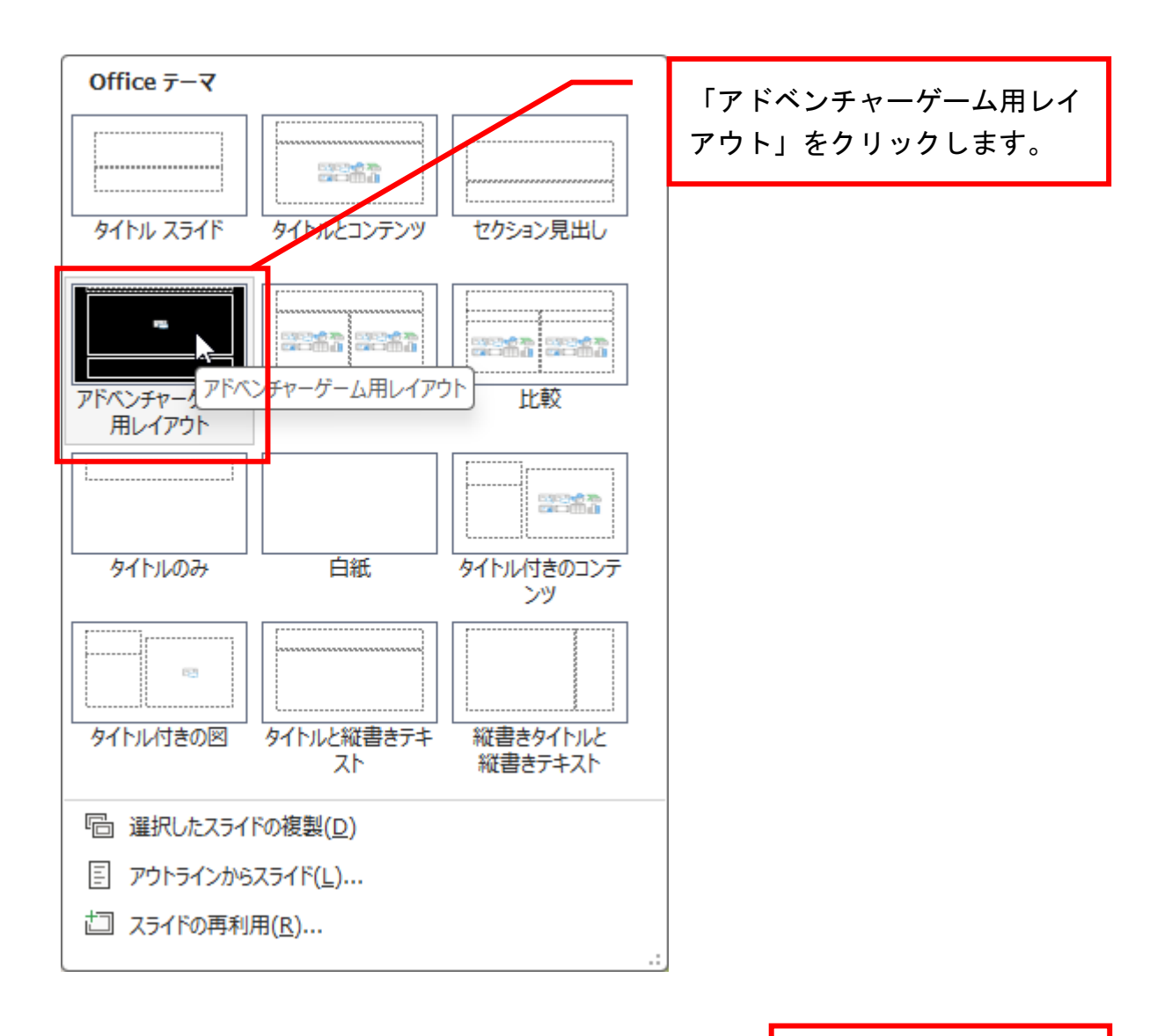

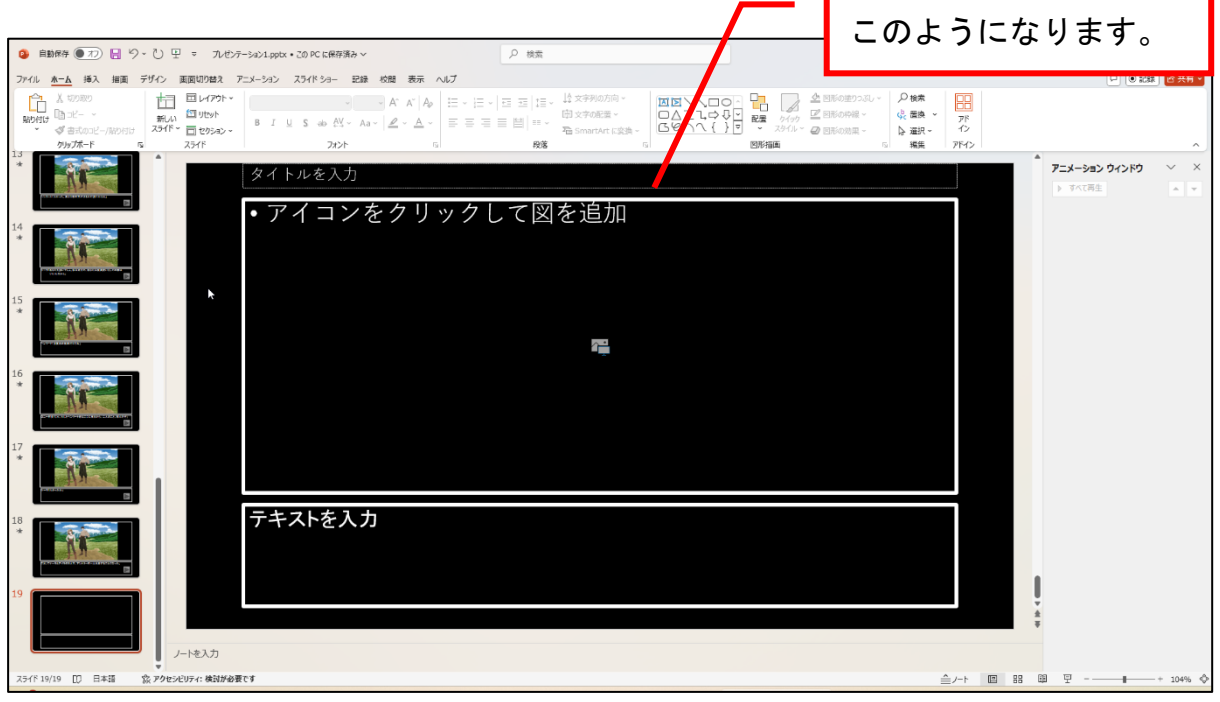

イラストを挿入する

森の入り口のイラストを挿入します。

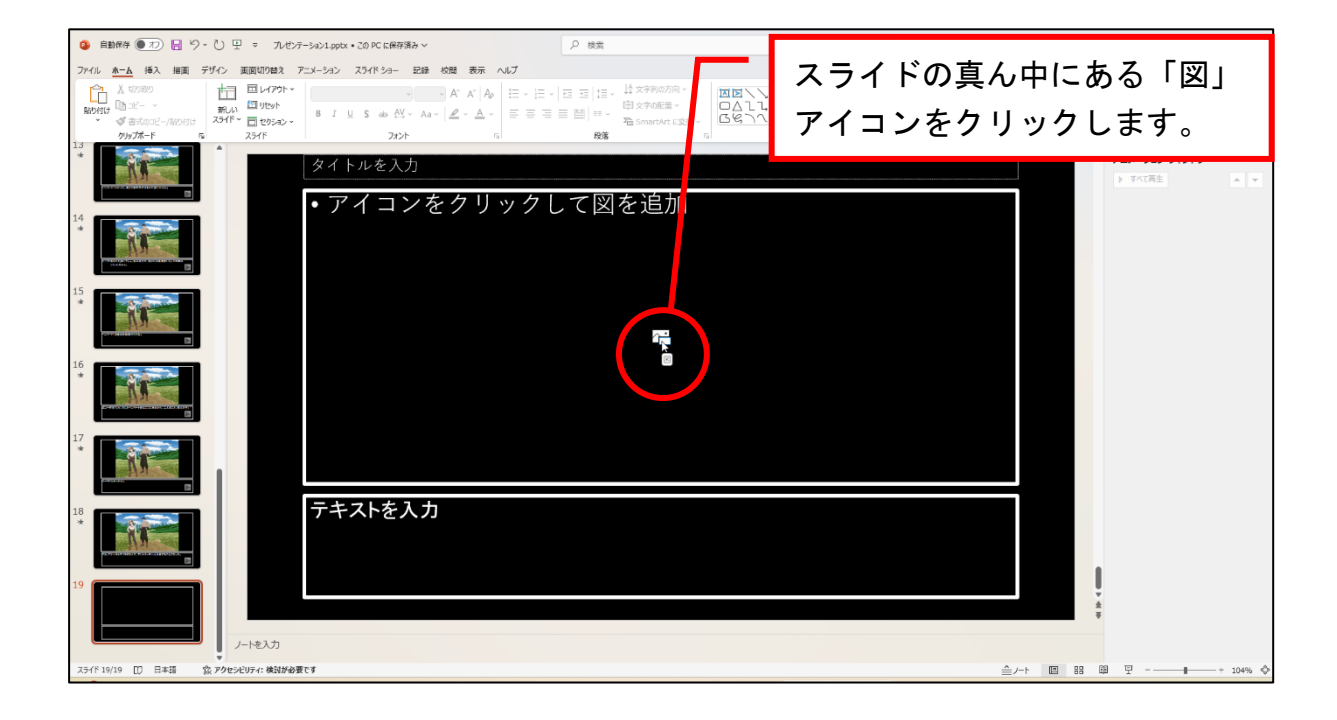

| <ul> <li>図の挿入</li> <li>← → ✓ ↑</li> <li>▲ → デスク</li> </ul>                                                                                                    | 7トップ > アドベンチャーゲーム       | い4素材ファイル                        | <u> </u>                        | 「アドベン<br>ファイル」<br>す。                   | チャーゲー<br>フォルダー                         | -ム4素材<br>-を開きま                      |
|----------------------------------------------------------------------------------------------------|-------------------------|---------------------------------|---------------------------------|----------------------------------------|----------------------------------------|-------------------------------------|
| 整理 マ 新しいフォルダー                                                                                                    |                         |                                 |                                 |                                        |                                        | □ <b>- □</b> ?                      |
| <ul> <li>&gt; OneDrive - Personal</li> <li>■ デスクトップ</li> <li>▲ ダウンロード</li> <li>※</li> <li>■ ドキュメント</li> <li>※</li> <li>※</li> <li>ピクチャ</li> <li>※</li> <li>ジック</li> <li>※</li> <li>ビデオ</li> </ul> | アイラ.png         アイラ.png | アイルランド国旗.<br>gif<br>ルーマニア国旗.gif | ケーラ.png<br>ケーラ.png<br>ロニー村長.png | Jートジボワール国<br>旗.gif<br>渓谷の中にある村.<br>jpg | ナスタリア村長.png<br>ナスタリア村長.png<br>森の出口.jpg | フランス国旗.gif<br>森の中1.jpg              |
|                                                                                                    | 森の中2.jpg                | 森の中3.jpg                        | 森の中4.jpg                        | 森の中5.jpg                               | 森の中6.jpg                               | 森の中7.jpg                            |
| ファイル名( <u>N</u> ): [                                                                                                    |                         |                                 |                                 | ツール                                    | ✓ すべての図 (<br>(L) ▼ 開く(Q)               | *.emf;*.wmf;*.jpg;*.j  〜<br>▼ キャンセル |

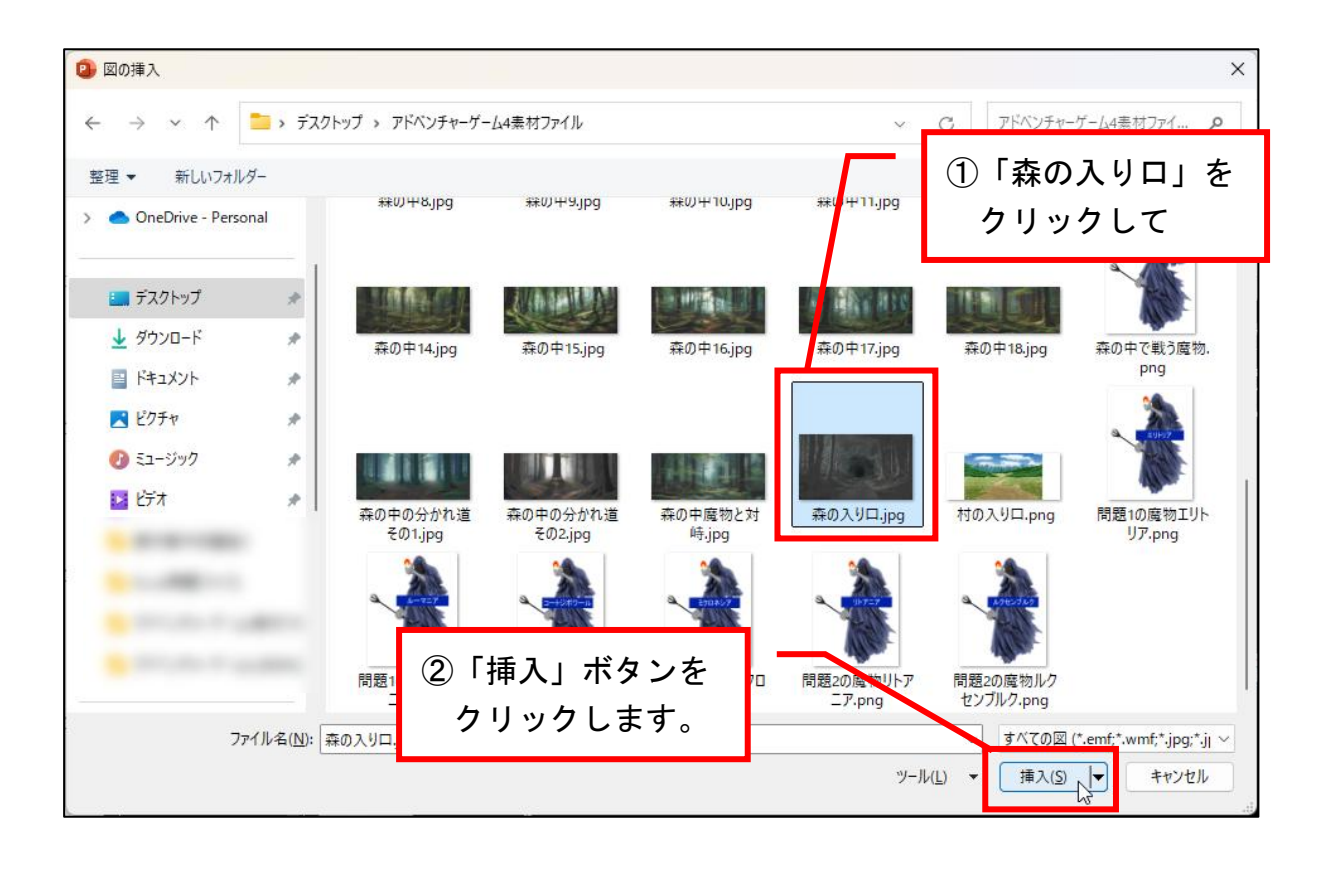

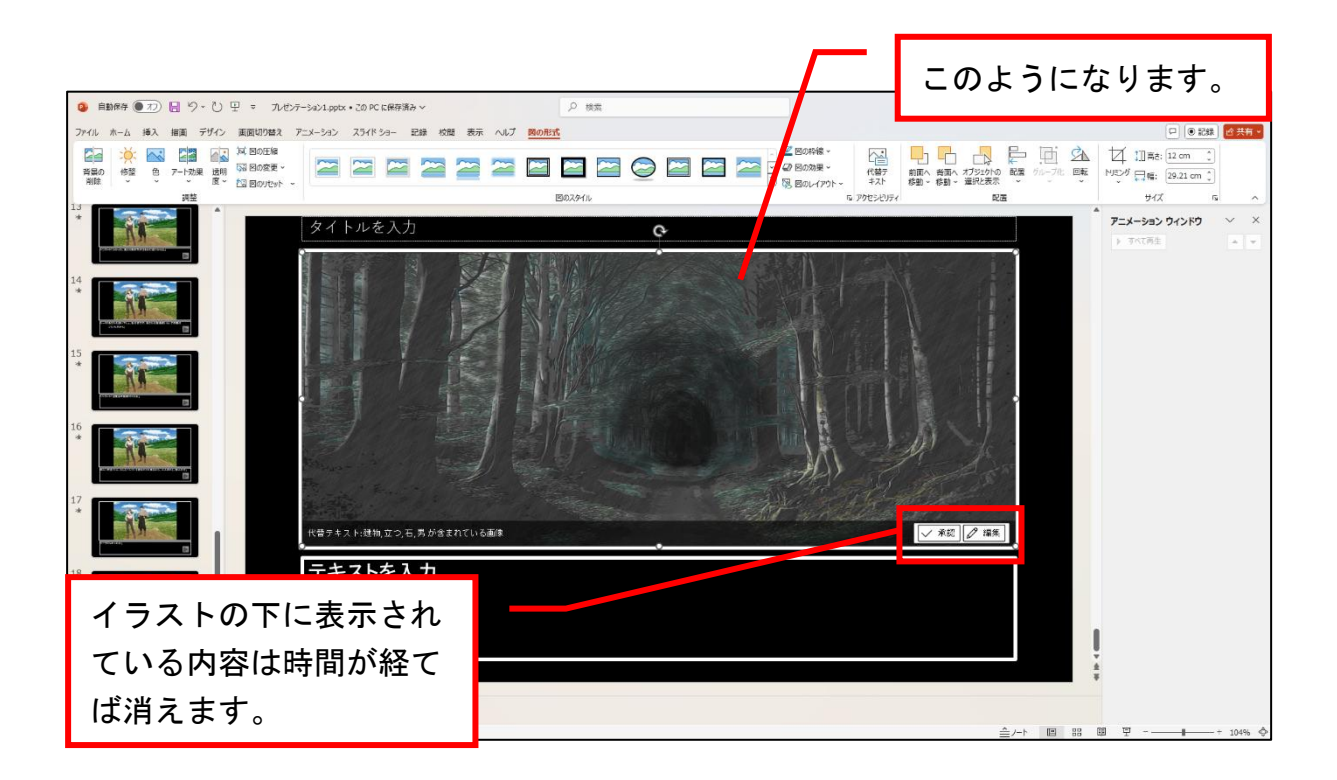

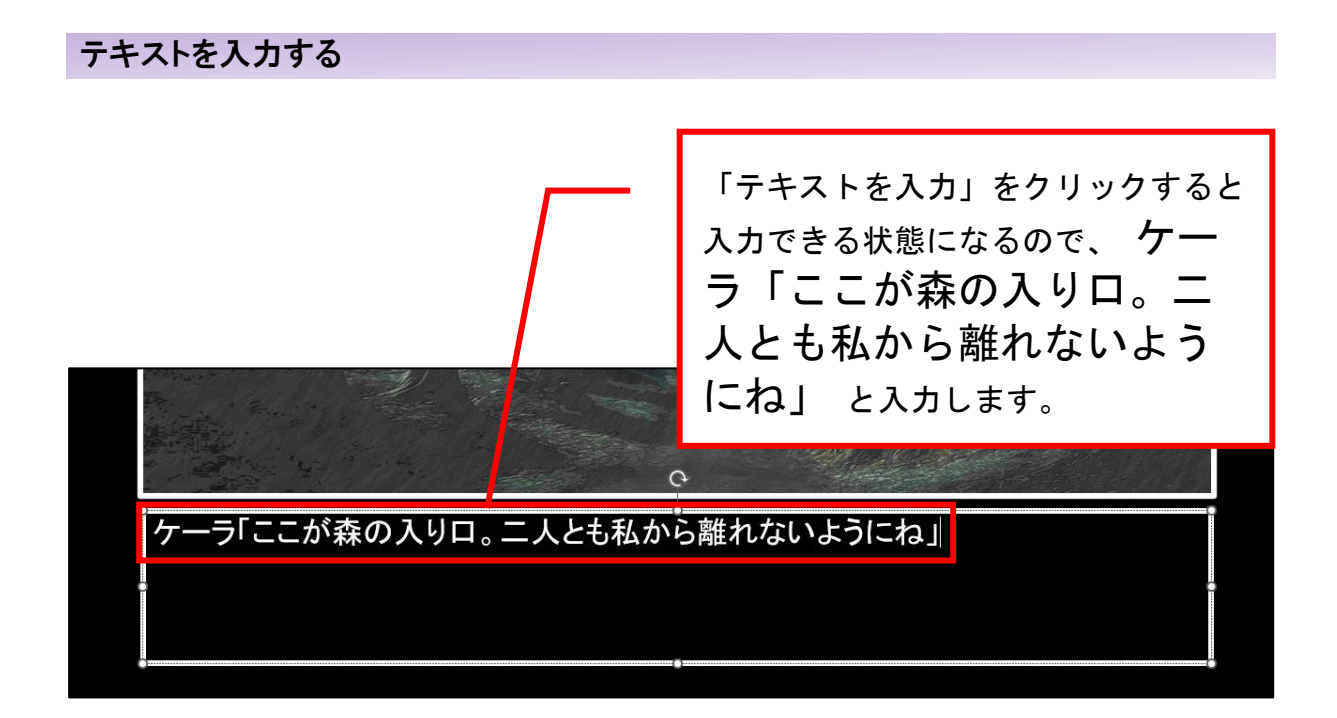

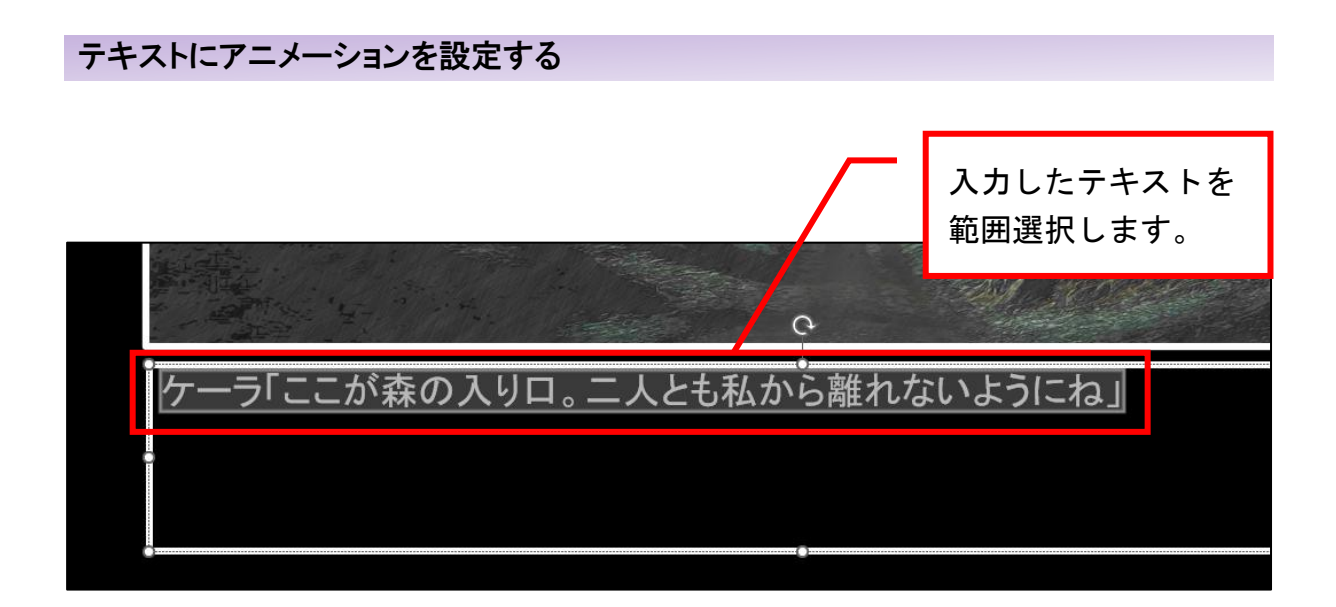

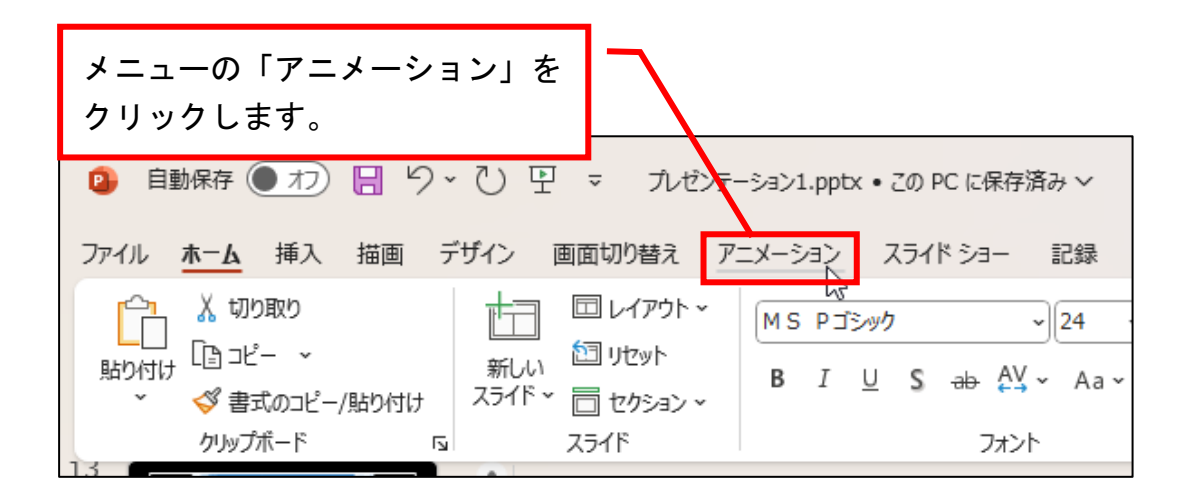

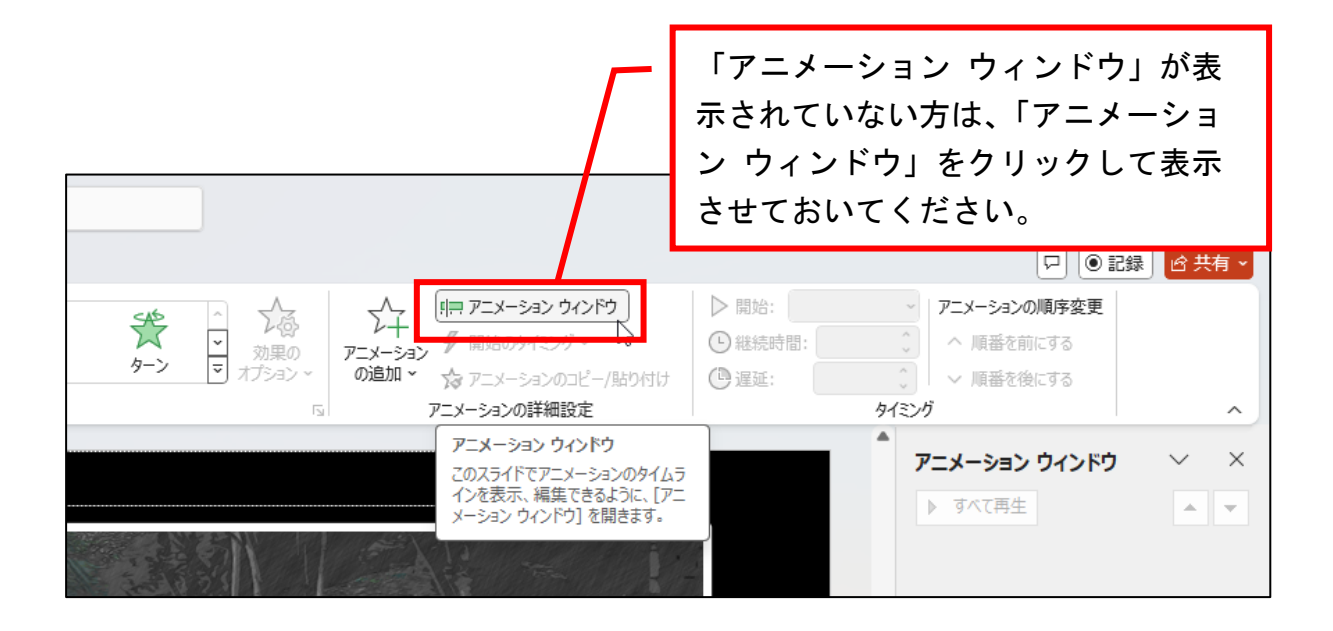

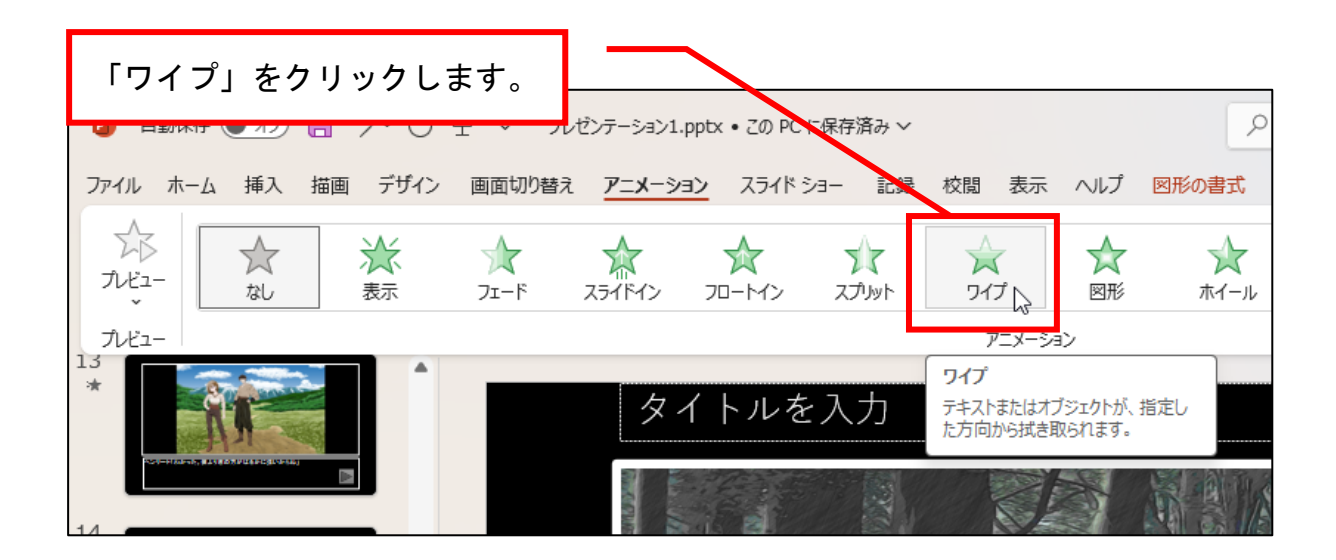

| <u>∧</u> ≪ <u>↑</u> , <u>7</u> : <del>/</del> , <del>7</del> : <del>/</del> , <del>7</del> : <del>1</del> : <del>7</del> : <del>/</del> , <del>7</del> : <del>1</del> : <del>7</del> : <del>/</del> , <del>7</del> : <del>1</del> : <del>1</del> : <del>1</del> : <del>1</del> : <del>1</del> : <del>1</del> : <del>1</del> : <del>1</del> | -ジョン ウィントウ<br>-ジョン ウィントウ                                                                              |
|----------------------------------------------------------------------------------------------------|----------------------------------------------------------------------------------------------------|
| → → → → → → → → → → → → → → → → → → →                                                                                                    | ゆイミング · 御羅を前にする · 「 「 - 「 - 「 - 「 - 」 ● 継続時間: 00.50 ↓ · 順番を前にする · · · · · · · · · · · · · · · · · · · |
| アニメーションの                                                                                                    | クジャンシュージョン・<br>の詳細設定<br>タイミング へ                                                                       |
| <u>効果のオプション</u><br>選んだオブジェクトにアニメーション効                                                                                                    | アニメーション ウィンドウ         ×                                                                               |
| 果を適用します。                                                                                                    | ▶ ZZから再生                                                                                              |
|                                                                                                    | 1 🏂 ケーデにこが森の… 📘 👻                                                                                     |

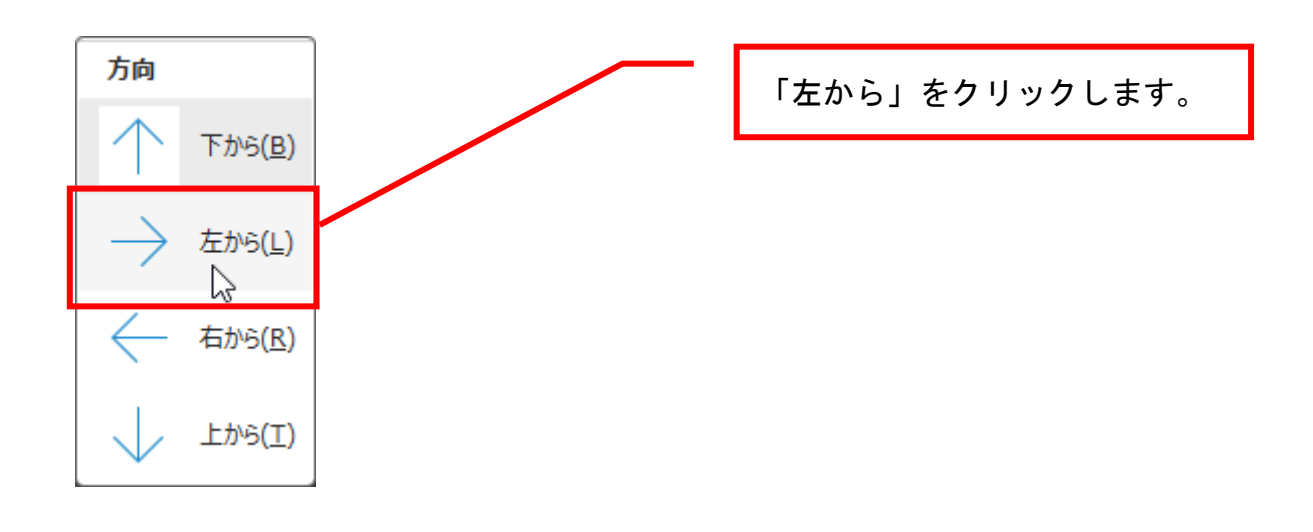

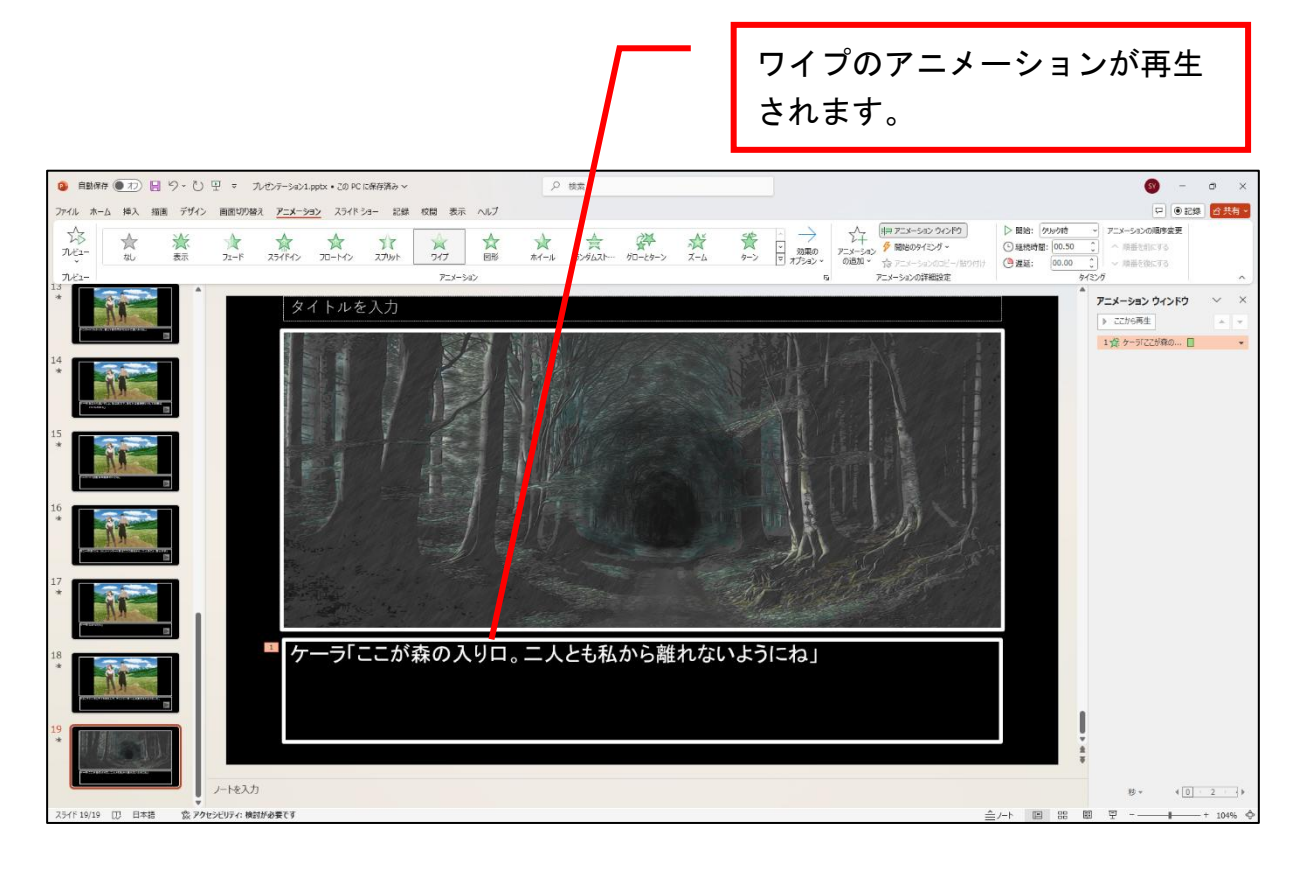